## Xam2013

## Windows10において、検索結果などに文字化けが生じる

Xam 及び センターTen において、Windows7 や Windows8/8.1 等から Windows10 ヘアップグ レードすると、一部の環境で検索結果などの一部表記の文字が崩れて表示(文字化け)されるこ とがあるようです。

Windows10 へのアップグレード後に文字化けが発生した場合、「日本語補助フォント」をアンインストールすることで解消できる場合があります。

以下の方法で「日本語補助フォント」のアンインストールをお試しください。

- 1. 「スタート」を右クリックし、「コントロールパネル」を選択します。
- 2. 「デスクトップのカスタマイズ」 「フォント」の順に選択します。
- 3. 左メニュー項目の「オプション機能の管理」を選択します。
- 4. 表示の中から「日本語補助フォント」を選び[アンインストール]をしてください。
- 5. Windows及びXamもしくはセンターTenを再起動しご確認ください。

「日本語補助フォント」をアンインストールすると、文字化けは解消されますが、普段見慣れ たフォント以外で表示される可能性があります。ご了承ください。

また、上記方法の「3.」までを行い、「[+]機能の追加」から「日本語補助フォント」を改め てインストールすることで解消される可能性もあります。

なお、上記方法でも解消できない場合、レジストリのフォントファイルの指定が間違っている 可能性もあります。その場合はレジストリのフォントファイルの指定を変更する方法 も合わせてご確認ください。

皆様には大変ご不便をおかけしますが、何卒よろしくお願いいたします。 一意的なソリューション ID: #1047 製作者: Osamu Hayakawa 最終更新: 2016-06-30 14:29

> ページ 1 / 1 (c) 2024 osamu hayakawa <hayakawa@jc-edu.co.jp> | 2024-05-29 04:21 URL: //product.jc-edu.co.jp/jcfaq/index.php?action=artikel&cat=15&id=48&artlang=ja